# Dateisysteme einhängen

Es ist möglich auf die Filesysteme des Clusters auch von außerhalb zuzugreifen. Alle Filesysteme werden dabei über storage.hpc.rz.uni-duesseldorf.de per CIFS freigegeben. Dieser Server kann auch für Transfers mit rsync oder SCP/SFTP verwendet werden.

#### Hinweis für UKD und Medizin /!∖

Wenn Sie das Gefühl haben, dass ihre Datenverbindungen langsam sind, wenden Sie sich bitte an das HPC-Team. Möglicherweise muss eine Bandbreiten-Einschränkung der UKD-IT für Sie deaktiviert werden.

#### **Externe Datentransfers** /!\

Wenn Sie Daten mit externen Nutzer\*Innen teilen wollen, oder auf den Cluster herunterladen wollen, empfehlen wir die Nutzung von Globus Connect. Diese ist im Wiki unter Datenübertrag ung mit Globus Connect beschrieben.

#### Passwordlose Anmeldung

⚠

Sollte ihr System sich in der Windows-Domäne befinden oder ein Kerberos-Ticket besitzen, ist eine Authentifizierung ohne Password-Eingabe bei CIFS/Samba möglich. Eine Anleitung zum Einrichten eines Kerberos-Tickets finden sie hier.

# Zugriff per sshfs (Nur Mac / Linux)

Die größtmögliche Performanz und Linux-Kompatibilität sowie den geringsten Konfigurationsaufwand bietet die Verwendung der Dateisysteme mittels sshfs. Dabei wird das sehr sichere, stabile und schnelle SSH-Protokoll für die Dateiübertragung verwendet, das auch bereits beim interaktiven Zugriff auf den Cluster zum Einsatz kommt. Wenn für die normale ssh-Verbindung bereits ein passwortloser Login konfiguriert wurde, verwendet sshfs ebenfalls automatisch diese Konfiguration.

Dazu müssen lediglich die Zielverzeichnisse erstellt werden, unter dem die HPC-Dateisysteme lokal verfügbar sein sollen. Gemäß den Linux-Standards empfiehlt sich dafür der Ordner /mnt:

### Zielordner erstellen und Berechtigungen setzen

```
sudo mkdir /mnt/hpc-project /mnt/hpc-scratch /mnt/hpc-home
sudo chown $USER:$USER /mnt/hpc-project /mnt/hpc-scratch /mnt/hpc-home
```

Anschließend kann bereits der Befehl sshfs verwendet werden, um die Dateisysteme des Clusters lokal verfügbar zu machen:

### Dateisysteme mittels SSHFS einhängen sshfs Unikennung@storage.hpc.rz.uni-duesseldorf.de:/gpfs/project /mnt/hpcproject sshfs Unikennung@storage.hpc.rz.uni-duesseldorf.de:/gpfs/scratch /mnt/hpcscratch sshfs Unikennung@storage.hpc.rz.uni-duesseldorf.de: /mnt/hpc-home

Falls der Befehl sshfs nicht gefunden werden kann, muss dieser ggf. noch über das gleichnamige Paket auf ihrem lokalen Rechner installiert werden. Unter Debian / Ubuntu und Derivaten genügt dazu der folgende Befehl:

#### SSHFS installieren

sudo apt install sshfs

- Zugriff per sshfs (Nur Mac / Linux) • Mac OS
- Zugriff per rsync (Mac, Linux, Windows per cygwin) • Windows
- Zugriff per CIFS / Samba (Linux, Mac, Windows)
  - Einrichtung unter Windows Einrichtung unter
    - Linux
      - Einrichtung mittels .
        - smbcredenti
        - als
      - Einrichtung mittels
        - Kerberos
- Zugriff per SFTP (Alle Systeme)

Für NutzerInnen von mac OS sollte die Anleitung analog funktionieren. Lediglich die Dateipfade unter /mnt müssen auf einen anderen Ordner geändert werden, z.B. innerhalb des Benutzerverzeichnisses:

#### Zielordner erstellen und Berechtigungen setzen

mkdir -p ~/mnt/hpc-project ~/mnt/hpc-scratch ~/mnt/hpc-home

Anschließend kann wie bereits oben der Befehl sshfs verwendet werden, um die Dateisysteme des Clusters lokal verfügbar zu machen:

#### Dateisysteme mittels SSHFS einhängen

sshfs Unikennung@storage.hpc.rz.uni-duesseldorf.de:/gpfs/project ~/mnt/hpcproject

sshfs Unikennung@storage.hpc.rz.uni-duesseldorf.de:/gpfs/scratch ~/mnt/hpcscratch

sshfs Unikennung@storage.hpc.rz.uni-duesseldorf.de: ~/mnt/hpc-home

# Zugriff per rsync (Mac, Linux, Windows per cygwin)

Falls es nicht erforderlich ist, die Dateisysteme des Clusters dauerhaft in der lokalen Verzeichnisstruktur verfügbar zu machen, sondern nur Dateien zu übertragen, empfiehlt sich die Verwendung von rsync. Mit rsync lässt sich die größtmögliche Übertragungsgeschwindigkeit erreichen. Außerdem werden, im Gegensatz zu einem normalen Kopiervorgang, inkrementelle Übertragungen unterstützt. rsync überprüft dazu automatisch, welche Dateien schon am Zielpfad existieren, und überträgt nur die geänderten Dateien. Dies ist insbesondere beim Übertragen von ganzen Verzeichnisstrukturen sehr hilfreich. rsync verwendet analog zu sshfs das SSH-Protokoll, was auch zum Login auf dem Cluster verwendet wird. Falls also bereits ein passwortloser Login konfiguriert wurde, wird dieser ebenfalls automatisch von rsync genutzt.

Die Syntax zur Verwendung von rsync lautet wie folgt:

#### Datenübertragung mittels rsync

rsync -aPe ssh /Pfad/zur/ersten/Quelldatei /Pfad/zur/zweiten/Quelldatei
[...] /Pfad/zum/Zielverzeichnis

Wenn sich einer der beiden Pfade auf einem entfernten Computer befindet, z.B. auf dem HPC, kann dies mit einem : vor dem Pfad angegeben werden. Um Daten in das eigene GPFS-Verzeichnis hochzuladen, kann also folgender Befehl verwendet werden:

#### Dateien mit rsync hochladen

rsync -aPe ssh /Pfad/zur/Quelldatei/auf/dem/lokalen/System Unikennung@storage.hpc.rz.uni-duesseldorf.de:/gpfs/project/Benutzername

#### Herunderladen funktioniert analog:

#### Dateien mit rsync herunterladen

∕∖∖

rsync -aPe ssh Unikennung@storage.hpc.rz.uni-duesseldorf.de:/gpfs/project /Benutzername/Dateiname /Pfad/zum/Zielverzeichnis/auf/dem/lokalen/System

Anstatt von Quelldateien können natürlich auch ganze Quellverzeichnisse angegeben werden. Ist dabei ein / am Ende des Verzeichnisnamens, so wird das Verzeichnis am Zielort ausgepackt, d.h. nur die Unterordner und Dateien werden übertragen, nicht aber das Verzeichnis selbst. Lässt man den / am Ende des Quellverzeichnisses weg, so wird im Zielverzeichnis ein gleichnamiges Verzeichnis erstellt, und darin die Unterordner und Dateien abgelegt.

### Unbedingt die Storageknoten verwenden!

Hierbei ist es wichtig, dass für die Dateiübertragung ebenfalls die Storageknoten unter storag e.hpc.rz.uni-duesseldorf.de verwendet werden. Wird der Login-Knoten hpc.rz. uni-duesseldorf.de verwendet, so sind die Transferraten geringer und die Verwendung des Clusters durch andere NutzerInnen wird erheblich beeinträchtigt. Daher werden Verbindungen wie sshfs oder rsync auf dem Login-Knoten automatisch nach ein paar Sekunden wieder getrennt.

### Windows

Unter Windows kann das rsync-Kommandozeilentool mittels Cygwin installiert werden. Dazu Cygwin von der Herausgeberseite herunterladen und installieren. Bei der Installation erscheint ein Fenster, in dem die zu installierenden Pakete abgefragt werden. Dort ist ein Haken neben rsync zu setzen. Nach der Installation kann die Cygwin-Befehlszeile über die Desktopverknüpfung gestartet werden. Darin sollte nun das rsync-Programm zur Verfügung stehen. Die Pfade zu den lokalen Festplatten stehen unter Cygwin mittels /cygdrive/c/... zur Verfügung.

# Zugriff per CIFS / Samba (Linux, Mac, Windows)

Es ist möglich, die Filesysteme /gpfs/project und /gpfs/scratch sowie das Homeverzeichnis per CIFS unter Windows, Linux und macOS lokal ins Dateisystem einzubinden. Dazu wird folgende Konfiguration empfohlen:

| Bezeichnung    | Wert                                         |
|----------------|----------------------------------------------|
| Servername     | <pre>storage.hpc.rz.uni-duesseldorf.de</pre> |
| Domäne:        | AD                                           |
| Benutzername:  | <idm-kennung></idm-kennung>                  |
| Passwort:      | <idm-passwort></idm-passwort>                |
| Freigabe-Name: | project, home <b>oder</b> scratch            |

## Einrichtung unter Windows

Unter Windows lassen sich die HPC Dateisysteme als Netzwerklaufwerk hinzufügen:

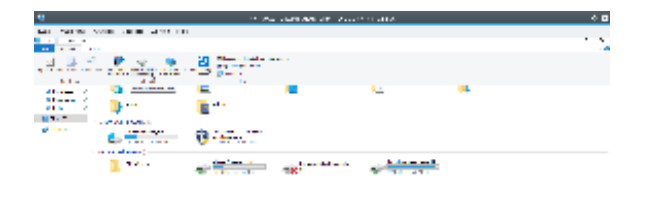

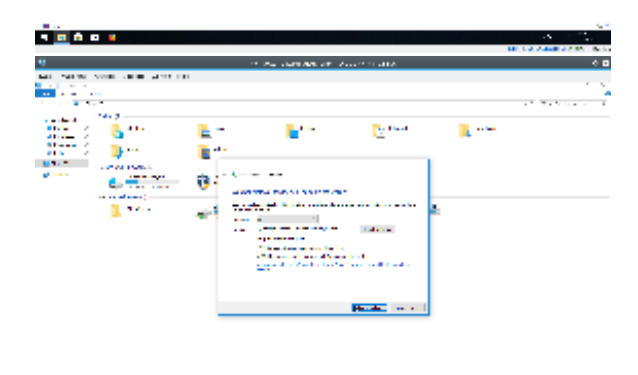

### 

Dazu im Windows (Datei-)Explorer bei "Dieser PC" (1) auf "Netzwerklaufwerk verbinden" (2) klicken.

Bei den Verbindungseigenschaften als Ordner "\\storage.hpc.rz.uni-duesseldorf.de\project" (3) eingeben. (Tipp: Um direkt zu dem persönlichen Projektordner im GPFS zu gelangen, einfach noch "\<Nutzerkürzel>" anhängen.)

Dann müssen Sie noch den Haken bei "andere Anmeldeinformationen" (4) setzen und mit "Fertig stellen" (5) bestätigen.

Bei den darauf folgenden Netzwerkanmeldeinformationen bei Benutzername dann "<Nutzerkürzel>@ad. hhu.de" (6) angeben.

Zu guter Letzt noch das Passwort (7) eingeben und mit "OK" (8) bestätigen, danach sollte der HPC Ordner eingebunden werden.

## Einrichtung unter Linux

Unter Linux existieren zwei Wege, um die HPC-Dateisysteme ins lokale Dateisystem einzubinden. Der klassische Weg verwendet dazu eine Datei .smbcredentials im Home-Verzeichnis des Nutzers, indem die Zugangsdaten im Klartext abgespeichert werden. Dies stellt allerdings ein mögliches Sicherheitsrisiko dar, da so Unikennung und Passwort für alle lokalen Programme lesbar sind. Sicherer ist daher die Verwendung von Kerberos, bei der die Authentifizierung über ein vom Server ausgestelltes Kerberos-Ticket erfolgt.

### Einrichtung mittels .smbcredentials

Folgende Zeilen anpassen und in die /etc/fstab eintragen:

```
//storage.hpc.rz.uni-duesseldorf.de/project
                                             /mnt/hpc-project
       users,_netdev,credentials=/home/<lokaler Benutzername>/.
cifs
smbcredentials,noauto,uid=1000,gid=1000
                                              0
                                                       0
//storage.hpc.rz.uni-duesseldorf.de/scratch /mnt/hpc-scratch
        users,_netdev,credentials=/home/<lokaler Benutzername>/.
cifs
smbcredentials,noauto,uid=1000,gid=1000
                                             0
                                                       0
//storage.hpc.rz.uni-duesseldorf.de/home
                                            /mnt/hpc-home
       users,_netdev,credentials=/home/<lokaler Benutzername>/.
cifs
smbcredentials, noauto, uid=1000, gid=1000
                                               0
                                                       0
```

Gegebenenfalls muss der Wert 1000 bei uid und gid durch den Namen des lokalen Benutzers ersetzt werden, wenn der lokale Benutzer nicht der erste erstellte Benutzer auf dem lokalen System ist. Danach muss die Datei .smbcredentials im Homeverzeichnis des lokalen Nutzers angepasst werden:

#### /home/<lokaler Benutzername>/.smbcredentials

username=IDM-Kennung password=IDM-Passwort domain=AD

Die Zielverzeichnisse auf dem lokalen System sollten erstellt und dem lokalen Nutzer übergeben werden:

### Zielverzeichnisse erstellen und Berechtigungen setzen

```
sudo mkdir /mnt/hpc-project /mnt/hpc-scratch /mnt/hpc-home
sudo chown $USER:$USER /mnt/hpc-project /mnt/hpc-scratch /mnt/hpc-home
```

Danach sollten sich die Dateisysteme mit folgenden Befehlen mounten lassen:

```
mount /mnt/hpc-project
mount /mnt/hpc-scratch
mount /mnt/hpc-home
```

### **Einrichtung mittels Kerberos**

Um ein Kerberos-Ticket zu erzeugen, ist es notwendig, die Kerberos-Client-Tools installiert zu haben. Der Paketname unterscheidet sich dabei zwischen den Linux-Distributionen:

| Distribution                                            | Paketnamen                             |
|---------------------------------------------------------|----------------------------------------|
| ArchLinux                                               | krb5                                   |
| Debian                                                  | krb5-config krb5-clients krb5-<br>user |
| Ubuntu                                                  | krb5-user                              |
| RHEL / CentOS / Alma Linux / Rocky Linux / Oracle Linux | krb5-workstation krb5-libs             |

Bei Debian und Ubuntu werden Sie während der Installation möglicherweise direkt nach dem Kerberos-Realm gefragt. In diesem Fall ist folgender Wert zu Verwenden:

| Realm       | AD.HHU.DE             |
|-------------|-----------------------|
| CIFS-Server | hilbert-14k.ad.hhu.de |

Beim Realm ist darauf zu achten, dass dieser komplett groß geschrieben wird. Danach kann mit folgendem Befehl ein Ticket erzeugt werden:

```
kinit -f <Unikennung>@AD.HHU.DE
```

```
An dieser Stelle werden Sie nach dem Password zu ihrer Unikennung gefragt, und müssen dieses eintippen. Mit dem folgenden Befehl können Sie überprüfen, ob korrekt ein Ticket erzeugt wurde:
```

```
philipp@VM-Rehs ~ $ klist
Ticketzwischenspeicher: FILE:/tmp/....
Standard-Principal: phreh100@AD.HHU.DE
Valid starting Expires Service principal
26.01.2022 12:26:06 26.01.2022 22:26:06 krbtgt/AD.HHU.DE@AD.HHU.DE
```

Es ist zwingend erforderlich, dass ein Eintrag mit krbtgt in der letzten Spalte und passendem Zeitraum existiert.

Danach kann folgender Eintrag in der /etc/fstab angelegt werden:

```
//hilbert-14k.ad.hhu.de/project /mnt/hpc-project cifs _netdev,sec=krb5,
noauto,user,uid=1000,cruid=1000,gid=1000,rw 0 0
//hilbert-14k.ad.hhu.de/scratch /mnt/hpc-scratch cifs _netdev,sec=krb5,
noauto,user,uid=1000,cruid=1000,gid=1000,rw 0 0
//hilbert-14k.ad.hhu.de/home /mnt/hpc-home cifs _netdev,sec=krb5,
noauto,user,uid=1000,cruid=1000,gid=1000,rw 0 0
```

Gegebenenfalls muss der Wert 1000 bei uid, cruid und gid durch den Namen des lokalen Benutzers ersetzt werden, wenn der lokale Benutzer nicht der erste erstellte Benutzer auf dem lokalen System ist. Die Zielverzeichnisse auf dem lokalen System sollten erstellt und dem lokalen Nutzer übergeben werden:

Zielverzeichnisse erstellen und Berechtigungen setzen

sudo mkdir /mnt/hpc-project /mnt/hpc-scratch /mnt/hpc-home sudo chown \$USER:\$USER /mnt/hpc-project /mnt/hpc-scratch /mnt/hpc-home

Danach sollten sich die Dateisysteme mit folgenden Befehlen mounten lassen:

```
mount /mnt/hpc-project
mount /mnt/hpc-scratch
mount /mnt/hpc-home
```

# Zugriff per SFTP (Alle Systeme)

Als alternative Zugriffsmethode steht unter allen Betriebssystemen das SFTP-Protokoll bereit, was ähnlich zu den oben beschriebenen Methoden per SSHFS und `rsync` die Daten über das SSH-Protokoll überträgt. Dazu empfiehlt sich die Verwendung der Open Source-Software FileZilla, die unter https://filezil la-project.org/ heruntergeladen werden kann. Nach dem Start der Anwendung öffnet sich folgendes Fenster:

| File Edit Wew Yander Sever Booknarks Help                                                                                                    |   |                |                                                      | - |
|----------------------------------------------------------------------------------------------------|---|----------------|------------------------------------------------------|---|
| 2 · 1 · · · · · · · · · · · · · · · · ·                                                                                                    |   |                |                                                      |   |
| Host Desmane: Password Port Guideconvect v                                                                                                    |   |                |                                                      |   |
|                                                                                                    |   |                |                                                      |   |
| looiste noncluta/                                                                                                    | - | Revolesite     |                                                      |   |
| ▼         0           ● ARW         0           ● ARW         0           ● ARW         0           ● ARW         0           ● ARW         0           ● ARW         0           ● ARW         0           ● ARW         0                                                                                                    |   |                |                                                      |   |
| Figure A Figure Laterative                                                                                                    | _ | Filment A      | Filming Filming, Last modified, Permission Owner/Yan | _ |
| Image: Control (Control (Contro)(Control (Control (Control (Control (Control (Control (Control (C |   |                | fad unnerski ti unjevor                              |   |
| 105 film and 110 directorium. Tatai size: 8,233,430,716 bytes                                                                                                    |   | Not connected. |                                                      |   |
| Server/Local Flar Directioj Remote file Sale Priority Status                                                                                                    |   |                |                                                      |   |
| General files Failed transfers   Successful transfers                                                                                                    |   | 0 **           | Garac empty                                          |   |

Das Fenster ist zweigeteilt, links werden die lokalen Ordner angezeigt, und rechts werden nach erfolgreicher Verbindung die Ordner auf dem HPC sichtbar sein.

| 1740Ta                                                                                                    |                                   |            |                |                                                     |  |
|----------------------------------------------------------------------------------------------------|-----------------------------------|------------|----------------|-----------------------------------------------------|--|
| File Edit View Transfer Server Bookmarks                                                                                                    | нер                               |            |                |                                                     |  |
| 🗄 + k 🗂 🗯 🛛 🕸 O                                                                                                    | 55 B A 9 A                        |            |                |                                                     |  |
| Open the Site Manager, Right click for a list of else.                                                                                                    | Password: Port: Quic              | koomest. * |                |                                                     |  |
|                                                                                                    |                                   |            |                |                                                     |  |
|                                                                                                    |                                   |            |                |                                                     |  |
|                                                                                                    |                                   |            |                |                                                     |  |
| territation descent deal                                                                                                    |                                   |            | Transfer Tra   |                                                     |  |
| INTERNET INTERNET                                                                                                    |                                   |            | PLANE PAR      |                                                     |  |
| * <b>1</b>                                                                                                    |                                   |            |                |                                                     |  |
|                                                                                                    |                                   |            |                |                                                     |  |
| - Coll                                                                                                    |                                   |            |                |                                                     |  |
| h day                                                                                                    |                                   |            |                |                                                     |  |
| h new                                                                                                    |                                   |            |                |                                                     |  |
| There                                                                                                    |                                   |            |                |                                                     |  |
|                                                                                                    |                                   |            |                |                                                     |  |
| neme o                                                                                                    | usde metype Lakimolened           |            | namena A       | Preside marype Last modified Parmission Owner-Cros. |  |
| - Andrew Million and A                                                                                                    | Decker, CONTRACTOR AND MAN        |            |                |                                                     |  |
| Manary                                                                                                    | Doctory 10/2012/02/22 25 AM       |            |                | Nat cannected to any server                         |  |
| Mathematica                                                                                                    | Directory 00136/2022 09:00 24 444 |            |                |                                                     |  |
| (MuStex)                                                                                                    | Directory 03/20/2021 81:36:35 AM  |            |                |                                                     |  |
| Notran                                                                                                    | Directory 10(13/2021 85/23/39/94  |            |                |                                                     |  |
| android .                                                                                                    | Directory 01/28/0022-09:55:24 AM  |            |                |                                                     |  |
| arabia .                                                                                                    | Directory TE28/2021 04:00:52 PM   |            |                |                                                     |  |
| autacity-data                                                                                                    | Directory 01(28,0022-09:55.24 AM  |            |                |                                                     |  |
| briar                                                                                                    | Directory 07/16/202110-30:48 PM   |            |                |                                                     |  |
| .cache                                                                                                    | Directory 01(28/002212:42:38 PM   |            |                |                                                     |  |
| .carge                                                                                                    | Directory 10(38/002107:54:81PM    |            |                |                                                     |  |
| 100                                                                                                    | Directory Triti(000106/80/2019M   |            |                |                                                     |  |
| Lower and Lower and Lower | Directory Octobality October PM   |            |                |                                                     |  |
|                                                                                                    |                                   |            |                |                                                     |  |
| TASTINE and TO Brectories. Take sold 8,233,430,130                                                                                                    | ayon .                            |            | Net connected. |                                                     |  |
| Server/Local File Direction Remote file                                                                                                    | Sae Priority Status               |            |                |                                                     |  |
|                                                                                                    |                                   |            |                |                                                     |  |
| Annual film (Fellentemation ) Committee and                                                                                                    |                                   |            |                |                                                     |  |
| Character Statistication of the Second Statistics                                                                                                    |                                   |            |                | O face and                                          |  |
| agent and a second second second second second second second second second second second second second second s                                                                                                    |                                   |            |                | 0.0000.0000                                         |  |

Mit einem Klick auf das Server-Symbol in der oberen linken Ecke kann der Server-Manager geöffnet werden.

|                                           |                       |                      | General Advanced Transfer Settings Charset         |
|-------------------------------------------|-----------------------|----------------------|----------------------------------------------------|
| <ul> <li>My Sites</li> <li>HPC</li> </ul> | 7                     |                      | Protocol: FTP - File Transfer Protocol 👻           |
| Server                                    | -Lukas<br>izer        |                      | Host: Port:                                        |
|                                           |                       |                      | Encryption: Use explicit FTP over TLS if available |
|                                           |                       |                      | Logon Type: Ask for password 👻                     |
|                                           |                       |                      | User:                                              |
|                                           |                       |                      | Password:                                          |
|                                           |                       |                      |                                                    |
|                                           |                       |                      | Background color: None 🔻                           |
|                                           |                       |                      | Comments:                                          |
|                                           |                       |                      |                                                    |
|                                           | New site              | New folder           |                                                    |
|                                           | New site New Bookmark | New folder<br>Rename |                                                    |

In diesem Fenster kann mit einem Klick auf "New site" eine neue Verbindung angelegt werden. Es empfiehlt sich, die Verbindung mit einem aussagekräftigen Namen zu benennen, in diesem Fall z.B. "HPC".

| <ul> <li>My Sites</li> <li>HPC</li> </ul> |              |            | General Advanced Transfer Settings Charset Protocol: SFTP - SSH File Transfer Protocol |
|-------------------------------------------|--------------|------------|----------------------------------------------------------------------------------------|
| Server-I                                  | Lukas<br>er  |            | Host: storage.hpc.rz.uni-duesseldorf.de Port:                                          |
|                                           |              |            | Logon Type: Ask for password                                                           |
|                                           |              |            | User: luros101                                                                         |
|                                           |              |            | Password:                                                                              |
|                                           |              |            |                                                                                        |
|                                           |              |            | Background color: None 🔻                                                               |
|                                           |              |            | Comments:                                                                              |
|                                           | New site     | New folder |                                                                                        |
|                                           | New Bookmark | Rename     |                                                                                        |
|                                           | Delete       | Duplicate  |                                                                                        |

Anschließend müssen im rechten Teil des Fensters die Verbindungsparameter eingestellt werden. Als Protokoll muss "SFTP" verwendet werden (das "S" steht hierbei für die Verschlüsselung, und ist daher sehr wichtig, unverschlüsselte Verbindungen werden abgelehnt). Als Host bzw. Servernamen ist wie gewohnt storage.hpc.rz.uni-duesseldorf.de zu verwenden, und als Benutzername die eigene Unikennung.

| Please                                      | enter a pass | word for this s | server:   |  |  |  |
|---------------------------------------------|--------------|-----------------|-----------|--|--|--|
| Name:                                       | HPC          |                 |           |  |  |  |
| Host:                                       | storage.hpd  | c.rz.uni-duess  | eldorf.de |  |  |  |
| User:                                       | luros101     |                 |           |  |  |  |
| Password:                                   |              |                 |           |  |  |  |
| Remember password until FileZilla is closed |              |                 |           |  |  |  |
|                                             |              | Cancel          | ОК        |  |  |  |

Mit einem Klick auf "Connect" bzw. "Verbinden" öffnet sich dieses Fenster, indem das Passwort abgefragt wird. Dort einfach das zur Unikennung gehörige Passwort eingeben, und mit "OK" bestätigen.

| Usemane: Passort Pot: Guideconext                                                                                                    | *                                                                                                    |                                                       |  |
|----------------------------------------------------------------------------------------------------|----------------------------------------------------------------------------------------------------|-------------------------------------------------------|--|
| rand Ross minimum and a constant of the constant of the consta |                                                                                                    |                                                       |  |
| <ul> <li>Deterpting in the optimum</li></ul>                                                                                                    |                                                                                                    |                                                       |  |
| Isite: /homelukau/                                                                                                    | Iteratesite Joorw/area301                                                                                                    |                                                       |  |
|                                                                                                    |                                                                                                    |                                                       |  |
| aller'                                                                                                    | w 🖪 hone                                                                                                    |                                                       |  |
| Dis Dis                                                                                                    | <ul> <li>International</li> </ul>                                                                                                    |                                                       |  |
| beet .                                                                                                    |                                                                                                    |                                                       |  |
| dev                                                                                                    |                                                                                                    |                                                       |  |
| ek                                                                                                    |                                                                                                    |                                                       |  |
| nane                                                                                                    |                                                                                                    |                                                       |  |
| same A Filespe Last-modified                                                                                                    | Fileneme A                                                                                                    | Filesize Filetype Last modified Permission Owner/Cros |  |
|                                                                                                    | •.                                                                                                    |                                                       |  |
| edroidStudio4.0 Directory 0128/2022/09:59.24.4M                                                                                                    | Mathematica                                                                                                    | Directory 10/0/20210 dreet-et-x larce/01e             |  |
| Girectory 0,0303210139235 AM                                                                                                    | Molham                                                                                                    | Directory 10/0/20210 dream-ar-s larosh218             |  |
| Schemotica Directory 01/18/2022/99:55/24/AM                                                                                                    | Asche                                                                                                    | Directory 10/0/20210 driver-ar-it luros/011           |  |
| Maphao Dividoy 00,00,00,00,00,00 MM                                                                                                    | 2 .00808                                                                                                    | Diversity Diversity Peanwer, Mediant,                 |  |
| Norman United y Nutration (1922) 39 PM                                                                                                    | . comp                                                                                                    | Descary Constantial and a second second               |  |
| white Devices TOTAL CONTRACTOR                                                                                                    | - Apple December                                                                                                    | Dening 1204/2000 dens a beet/11                       |  |
| uturburburburburburburburburburburburburbu                                                                                                    | - spend                                                                                                    | Directory (S20020) dramaria knowline                  |  |
| riar Directory 0355-002110-30-45-04                                                                                                    | - copper                                                                                                    | Directory (5500/2021 draw or a localities             |  |
| acter Directory 01/28/002212-42-38/PH                                                                                                    |                                                                                                    | Directory 62(25/2021dreatbrosh216                     |  |
| erge Directory 10(38/00210254-01PM                                                                                                    |                                                                                                    | Directory 0714(2021drage-ar-s_large/011s              |  |
| alle Directory 11/1/032106/43/22 PM                                                                                                    | einquiarity                                                                                                    | Directory 15,04(2020 dreat larosh21 a                 |  |
|                                                                                                    | fut.                                                                                                    | Directory 05/03/2021 draw larce/01e                   |  |
| ellwriter Directory 06/01/2021/06:08:34 PM                                                                                                    | I have a second second s | Directory 67(M(2021 dreen an a larest/2116            |  |
| ellevitor Directory 06/01/222106:08:04.PM<br>et Directory 01/28(202219):56:24.MM                                                                                                    | .subversion                                                                                                    |                                                       |  |
| ellentar Directory 042/01/022106.08.04.14 M<br>et Directory 01282,0022 BHSE.34 AM<br>lite and 190 directorius. Tatal size: 8,233,430,786 bytes                                                                                                    | 24 film and 10 directories. Total size: 52                                                                                                    | 9,725 bytes                                           |  |

Anschließend wird die Verbindung zum HPC-Storage hergestellt, und die Verzeichnisstruktur im rechten Fenster angezeigt (kann beim ersten Verbindungsaufbau bis zu 20 Sekunden dauern). Das Startverzeichnis ist dabei immer das Home-Verzeichnis.

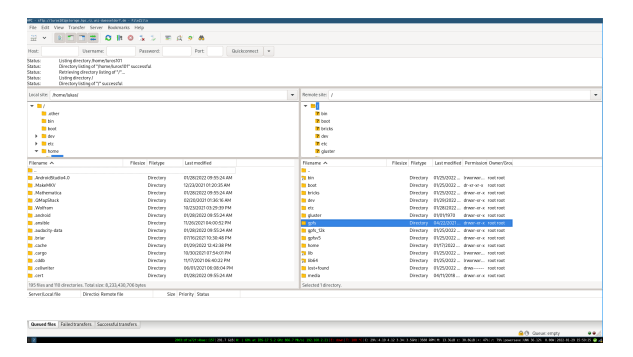

Um zum GPFS zu gelangen, kann mit einem Klick auf den Schrägstrich "/" im oberen Teil des Verzeichnisbaumes auf das Wurzelverzeichnis des HPC gewechselt werden. Anschließend kann im unteren Teil des Verzeichnisbaumes das Verzeichnis gpfs per Doppelklick geöffnet werden, und darin dann das Verzeichnis project.

| PC - strachturochtprinnipchoc raund-donardiertuie - PENdatta                                                                                                    |                |                                                                                                    |                   |                                    |                 |   |
|----------------------------------------------------------------------------------------------------|----------------|----------------------------------------------------------------------------------------------------|-------------------|------------------------------------|-----------------|---|
|                                                                                                    |                |                                                                                                    |                   |                                    |                 |   |
|                                                                                                    |                |                                                                                                    |                   |                                    |                 |   |
| Host Usemanie: Password Port:                                                                                                    | Guideconnect * |                                                                                                    |                   |                                    |                 |   |
| Nativo Dellog derelog ygels<br>Searce Devezy i strick ga "Apdr" accessful<br>Satur: Betriening directory listing of "Sgithiproject"<br>Deleg: Deleg derectory listing of "Sgithiproject"<br>Stature Devezy listing of "Sgithiproject" accessful                                                                                                    |                |                                                                                                    |                   |                                    |                 |   |
| Unit-Stell Annulukus/                                                                                                    |                | Remain site: Jgpfa/project                                                                                                    |                   |                                    |                 | - |
|                                                                                                    |                | glutter     glick     glick |                   |                                    |                 |   |
| Figure A Figure Lat.modified                                                                                                    |                | Filment A                                                                                                    | Filesice Filetype | Last modified Permission Owner/Gro |                 |   |
|                                                                                                    |                | haris100                                                                                                    | Directory         | 08/25/2022. dran 122262 at         |                 |   |
| AndroidStudio4.0 Directory 032362322.0955.247                                                                                                    | м              | hetrio                                                                                                    | Directors         | 07(25/2021 drwn luet/901h          |                 |   |
| MakeMRV Directory 0,03(23210120:05 A                                                                                                    | 4              | <ul> <li>kuttps</li> </ul>                                                                                                    | Directory         | 08/25/2020 drwn luettgeat          |                 |   |
| Mathematica Directory 0128/2022/09:55/247                                                                                                    | м              | huber000                                                                                                    | Directors         | 05/25/3323 drammer http://doi.u.   |                 |   |
| AMapShack Directory 00,0002021 8136.95 A                                                                                                    | м              | Lakisott                                                                                                    | Directory         | 67(26/0021 drwn lubim081           |                 |   |
| Molham Directory 2023/2021 19:29:39 P                                                                                                    | и              | h/der/732                                                                                                    | Directory         | 05/25/2022. drame-ar-x 144994 s    |                 |   |
| android Directory 0(08,000249:55.247                                                                                                    | м              | hujen/32                                                                                                    | Directory         | 08/25/2020 dream-ar-x lejum02      |                 |   |
| analbia Directory T128/202104.00:52 P                                                                                                    | м              | Length                                                                                                    | Directory         | 07/26/2021 drag                    |                 |   |
| autacity-data Directory 01(28,0022-09:55:347                                                                                                    | м              | hukr200                                                                                                    | Directory         | 08/21/2020 #wa hac1900 h           |                 |   |
| brian Directory 07/16/202110-30:48 P                                                                                                    | И              | Iukse101                                                                                                    | Directory         | 66/21/2020 drag 184932.h           |                 |   |
| cache Directory 01(28)(202212:42:38 P                                                                                                    | н              | hilev900                                                                                                    | Directory         | 08/9122220 drawnax Minr108         |                 |   |
| Large Directory 10(38/202107:54:81P                                                                                                    | м              | lumod100                                                                                                    | Directory         | 01/05/2022 drag lumod/00           |                 |   |
| Loads Directory 11(1)(002106:40:22 Pt                                                                                                    | 4              | Laborat                                                                                                    |                   |                                    |                 |   |
| Jostiwiter Directory 06/00/2021/06/08/341                                                                                                    | N .            | Lach148                                                                                                    | Directory         | 67126/0021 driver-er-it lusch145   |                 |   |
| April 2012 August 2012 August 2012 Augu | м              | List3196                                                                                                    | Directory         | 11/03/2021 drwn                    |                 |   |
| 195 files and 110 directories. Tatal size: 8,233,430,786 bytes                                                                                                    |                | Selected 1 directory.                                                                                                    |                   |                                    |                 |   |
| ServersLacal file Directio Remote file Size Priorite Status                                                                                                    |                |                                                                                                    |                   |                                    |                 |   |
|                                                                                                    |                |                                                                                                    |                   |                                    |                 |   |
| General files   Failed transfers   Soccessful transfers                                                                                                    |                |                                                                                                    |                   |                                    | A General empty |   |

Danach sollte sich die Liste der Benutzerverzeichnisse öffnen, in dem das eigene Benutzerverzeichnis ausgewählt und durch Doppelklick geöffnet werden kann.

| PC - 47g-L/LaroCBIp/Larapit.bc. 12.00L-based-bleft.de - FLIstM.La                                                                                                    |                                                                                                    |       |
|----------------------------------------------------------------------------------------------------|----------------------------------------------------------------------------------------------------|-------|
| Hie ball litew transfer bever bookname Hep                                                                                                    |                                                                                                    |       |
| 2 × 1 1 1 2 0 1 0 1 5 1 1 0 4 9 8                                                                                                    |                                                                                                    |       |
| Host Usemanie: Password: Port: Guideconnect +                                                                                                    |                                                                                                    |       |
| partice LAXing in entire principal principal principal and the extension of the extension of the extension o |                                                                                                    |       |
| tootste /honetuka/                                                                                                    | Revola site Jgph/project/urm/01                                                                                                    |       |
| Image: Control of the second second                        | Verifie     Verifie     V     |       |
| Finite Fields Takes                                                                                                    | Encourse & Electric Electric Lastrandikal Promission Operation                                                                                                    |       |
| THE THE THE PARTY AND A PARTY AND A PARTY  | The set of the set of the set of |       |
| Antoir Studied 0 Developy (2018/2022/09/96/24/M                                                                                                    | Dimine Distance benefits.                                                                                                    |       |
| MANNY DOUTRY TODODOTOS                                                                                                    | Deters 2101 Destary 1200/2011 destary incention                                                                                                    |       |
| Mathematica Developy (0138-0022-09-90-24-04)                                                                                                    | 1 4000 Directory (M79/2020 - drag here/21).                                                                                                    |       |
| MasSack Directory 0020020211136164M                                                                                                    | Directory 06/07/2021, dree-on-x lacos/21h.                                                                                                    |       |
| Notwee Directory X0332X2152233914                                                                                                    | her-tools Directory 01/6(0021, drawner, larce/0716,                                                                                                    |       |
| android Directory 0128/0022/09:55:24 AM                                                                                                    | Directory (SOCIO), American Acceleration                                                                                                    |       |
| amble Directory TI28/202104.00:52 PM                                                                                                    | Presta Download Directory 05/22/0321., drawney, larce5011b.,                                                                                                    |       |
| autority-data Directory 01/28/0022 09:55:24 AM                                                                                                    | erakemake (401files to guese) Directory (66/4/2021 dreef-on-al laroa/218                                                                                                    |       |
| brian Directory 07/16/2021 10:30:48 PM                                                                                                    | Patters 3.16 Epite directory so-His 12/95/2521 rest-t large/11h                                                                                                    |       |
| acabe Directory 01(28/202212:42:38 PH                                                                                                    | jokoriptali Versildt Bahdle 65/02021                                                                                                    |       |
| arge Directory 1038/202107:54:01PM                                                                                                    | test Oracle directory # File 1215/2221                                                                                                    |       |
| adda Directory 11(10021 06:40.22 PM                                                                                                    | Dist2 Oracle directory and enterity # File 12(15)2221                                                                                                    |       |
| a celleriter Directory 06/01/2021/06:08:04 FM                                                                                                    | text3 Oracle countries 5 File 12/50221two-r large/01h                                                                                                    |       |
| Directory 0138/2022 0155:24 MM                                                                                                    | test4 Setup. S File 12(15)21                                                                                                    |       |
| 105 files and 110 directories. Tatal size: 8,233,430,736 bytes                                                                                                    | Selected I date Delete                                                                                                    |       |
| Server, Lacial file Directio, Remote file Sale Priority Status                                                                                                    | Browne<br>Capy URUA to sphered<br>Elleperchaions                                                                                                    |       |
| General files Faled transfers Successful transfers                                                                                                    |                                                                                                    | _     |
|                                                                                                    | O Generativ                                                                                                    |       |
| 3 R 10 10 10 10 10 10 10 10 10 10 10 10 10                                                                                                    | NACESCARE AND AND AND AND AND AND AND AND AND AND                                                                                                    | 10000 |

Dateien und Ordner können per Rechtsklick Download oder per Drag and Drop heruntergeladen werden. Standardmäßig werden sie immer in das Verzeichnis gespeichert, was in der linken Hälfte geöffnet ist (beim Start ist das das lokale Benutzerverzeichnis). Der Übertragungsfortschritt wird im unteren Teil des Fensters angezeigt.